# Windows NT 4.x

- Pasos preliminares" en la página 3-21
- Procedimiento de instalación rápida con CD-ROM" en la página 3-21
- "Otros métodos de instalación" en la página 3-22
- Solución de problemas (TCP/IP) en Windows NT 4.x" en la página 3-24
- "Documentos de Base de datos de referencia infoSMART (sólo en inglés)" en la página 3-25

# **Pasos preliminares**

Se deben efectuar estos pasos preliminares para todas las impresoras:

- 1. Compruebe que la impresora esté enchufada, encendida y conectada a una red activa.
- 2. Compruebe, mediante los LED que se encuentran en la parte posterior del dispositivo o en el servidor de impresión externo CentreDirect, que la impresora esté recibiendo información de la red. Cuando la impresora está conectada a una red operativa y recibe tráfico, el LED de conexión está en verde y el LED de tráfico ámbar parpadea rápidamente.
- **3.** Prosiga con "Procedimiento de instalación rápida con CD-ROM" u "Otros métodos de instalación" para ver el método de instalación que prefiera.
- 4. Imprima una "Página de configuración" y consérvela para su consulta.

## Procedimiento de instalación rápida con CD-ROM

- **1.** Inserte el *CD-ROM del instalador y utilidades de la impresora* en la unidad de CD-ROM del ordenador. Si no se inicia el instalador, realice los siguientes pasos:
  - a. Haga clic en Inicio y en Ejecutar.
  - **b.** En la ventana Ejecutar, escriba: **<unidad de CD>:\INSTALL.EXE**.
- 2. Seleccione en la lista el idioma que prefiera.
- 3. Seleccione Instalar el controlador de impresora.
- 4. Haga clic en Acepto para aceptar el Acuerdo de licencia de software de Xerox.
- En el cuadro de diálogo Seleccionar una impresora, está seleccionada la opción prefijada Usar la tecnología Walk-Up (recomendado para las impresoras de red). Haga clic en Siguiente.
- 6. Siga las instrucciones de Usar la tecnología Walk-Up que se muestran.
- 7. Haga clic en Salir del programa.

#### Nota

Si el cuadro de diálogo Tecnología Walk-Up permanece en pantalla una vez completados los pasos 1–6, haga clic en el botón **Retroceder** y luego en **Seleccionar una de las siguientes impresoras encontradas**. Siga las indicaciones en pantalla para finalizar el procedimiento de instalación.

Para obtener más información, vaya a la tabla de <u>documentos de Base de datos de referencia</u> <u>infoSMART</u> al final de esta sección.

## Otros métodos de instalación

Instale la impresora en una red Windows NT mediante el protocolo Microsoft TCP/IP.

Asimismo, puede utilizar los siguientes métodos para controlar o configurar la impresora:

- Un explorador web mediante CentreWare IS si la impresora está conectada a una red de Windows NT con el protocolo TCP/IP activado.
- CentreWare MC de Xerox para la consola de administración de Microsoft a fin de instalar o administrar varias impresoras en una red de Windows NT con el protocolo TCP/IP activado. Consulte la *Guía del usuario de CentreWare MC* en <u>www.xerox.com/office/pmtools</u>.

#### Nota

Los métodos de CentreWare no se tratan en esta sección. Para obtener más información acerca de CentreWare IS o CentreWare MC, consulte "Software de administración de la impresora" en la página 3-9.

### Procedimiento de instalación rápida (protocolo TCP/IP de Microsoft)

#### Nota

Sólo el administrador del sistema efectúa este procedimiento.

- 1. Haga clic con el botón derecho del ratón en el icono Mis sitios de red del escritorio y en Propiedades.
- 2. Haga clic en la ficha **Protocolos** y compruebe que se haya instalado el protocolo TCP/IP.
- **3.** Seleccione la ficha **Servicios** y compruebe que esté instalado el software Impresión TCP/IP de Microsoft. Si no, instálelo y vuelva a este documento.

#### Adición de la impresora

- 1. Abra el Panel de control y haga doble clic en el icono Impresoras.
- 2. Haga doble clic en Agregar impresora para iniciar el Asistente para agregar impresoras y haga clic en Siguiente.
- 3. Compruebe que esté seleccionado Mi PC y haga clic en Siguiente.
- 4. Haga clic en Agregar puerto y seleccione el puerto LPR en la lista mostrada.
- 5. Haga clic en Puerto nuevo.
- 6. Escriba la dirección IP y el nombre de la impresora con un máximo de 31 caracteres (sin espacios).
- 7. Seleccione Aceptar.
- **8.** Compruebe que la nueva dirección IP introducida aparece listada correctamente. Si la casilla junto a la dirección IP no aparece seleccionada, selecciónela y haga clic en **Siguiente**.

#### Configuración de la impresora

- 1. Introduzca el *CD-ROM del instalador y utilidades de la impresora* en la unidad de CD-ROM del ordenador y haga clic en **Utilizar disco**.
- **2.** Haga clic en el botón **Examinar** y seleccione el directorio en el que se encuentran los controladores de Windows NT.
- **3.** Seleccione el archivo **\*.INF** y haga clic en **Abrir**. Compruebe que la ruta y el nombre del archivo sean los correctos y haga clic en **Aceptar**.
- 4. Seleccione la impresora correcta y haga clic en Aceptar.
- **5.** Introduzca un nombre para la impresora, selecciónela, si lo desea, como impresora predeterminada y haga clic en **Aceptar**.
- 6. Seleccione una de las siguientes opciones:
  - Si la impresora no va a ser compartida, haga clic en **Siguiente**.
  - Para compartir la impresora, introduzca un nombre de recurso compartido, marque la casilla Compartir y haga clic en Siguiente.

#### Impresión de una página de prueba

Se le indica que imprima una página de prueba.

- **1.** Seleccione una de las siguientes opciones:
  - Haga clic en Sí para imprimir una página de prueba y en Siguiente.
  - Haga clic en **No** si no desea imprimir una página de prueba y en **Siguiente**.
- 2. Seleccione una de las siguientes opciones:
  - Si todos los datos son correctos, haga clic en el botón **Finalizar**. Prosiga con el paso 3.
  - Haga clic en el botón Atrás para corregir los datos incorrectos y luego en Finalizar una vez que estén corregidos. Prosiga con el paso 3.
- 3. Si ha impreso una página de prueba, debe confirmar que lo ha hecho:
  - Haga clic en Sí si la página se ha impreso satisfactoriamente.
  - Haga clic en No si la página no se ha impreso o lo ha hecho incorrectamente. Prosiga con el paso 4.
- **4.** Observe la calidad de impresión del trabajo. Si hay problemas con la calidad de impresión o el trabajo no se imprime, consulte Referencia/Solución de problemas en el *CD-ROM de documentación del usuario*.

# Solución de problemas (TCP/IP) en Windows NT 4.x

En esta sección de solución de problemas se da por hecho que se han llevado a cabo las siguientes tareas:

- Ha cargado un controlador de impresora PCL o PostScript para la impresora Phaser.
- Ha impreso y conserva una copia actual de la "Página de configuración". Para obtener información sobre la impresión de una "Página de configuración", consulte Referencia/ Características/Panel frontal en el CD-ROM de documentación del usuario.

## Comprobación de parámetros

- 1. Compruebe los parámetros de la "Página de configuración".
  - Origen de la dirección IP está configurado como: DHCP, Panel frontal, BOOTP o IP auto (según la configuración de red).
  - Dirección IP actual está correctamente configurada. (Observe si esta dirección ha sido asignada por IP automático, DHCP o BOOTP.)
  - Máscara de subred está correctamente definida (si se utiliza).
  - **Pasarela predeterminada** está correctamente configurada (si se utiliza).
  - LPR está activado. Compruebe que los parámetros LPR y AppSocket están definidos tal como lo desea.
  - Intérpretes: Auto, PCL o PostScript (según el controlador).
- **2.** Compruebe que el cliente esté conectado a la red y esté imprimiendo en la cola de impresión correcta. El usuario debe tener acceso igualmente a la cola de impresión Phaser.

## Comprobación de la instalación

- 1. Haga clic con el botón derecho del ratón en el icono **Mis sitios de red** del escritorio y seleccione **Propiedades**.
- 2. Haga clic en la ficha Protocolos y compruebe que se haya instalado el protocolo TCP/IP.
- **3.** Haga clic en **Agregar** para instalar cualquier componente que no aparezca en la lista y reinicie el ordenador.
- 4. Haga clic en Inicio, en Configuración y en Panel de control.
- **5.** Haga doble clic en **Servicios**.
- 6. Localice Servidor de impresión TCP/IP y compruebe estas entradas de columnas:
  - Columna Estado: Iniciado
  - Columna Inicio: Automático
- 7. Haga clic en Inicio, en Configuración y en Impresoras.
- **8.** Haga clic con el botón derecho en el icono de impresora y seleccione **Propiedades**. Compruebe que haya instalado el controlador correcto para la impresora.
- 9. Seleccione la ficha Puertos. Compruebe que la Dirección IP que figura en la lista Imprimir en el siguiente puerto sea la misma que la que figura en la "Página de configuración". Es posible que necesite hacer clic en el botón Configurar puerto para ver la dirección IP. Si es necesario, vuelva a seleccionar el número TCP/IP utilizado para la impresora.

## Impresión de una página de prueba

- **1.** Haga clic en la ficha **General**.
- **2.** Haga clic en **Imprimir página de prueba**. Si la impresora sigue sin imprimir, seleccione una de las opciones siguientes:
  - Acceda a la Asistencia técnica de PhaserSMART en la ficha Solución de problemas del controlador de impresora.
  - Visite <u>www.xerox.com/office/support</u>.

# Documentos de Base de datos de referencia infoSMART (sólo en inglés)

Para obtener más información, visite <u>www.xerox.com/office/5500infoSMART</u> para ver estos documentos:

| Nombre de referencia | Título                                                                    |
|----------------------|---------------------------------------------------------------------------|
| R1002011338          | Installing a Windows NT 4.0 Printer Driver for Printing Over TCP/IP - LPR |